## YENİLENEN SERTİFİKANIN KULLANIMA AÇILMASI

Yeni sertifikanız halen kullanmakta olduğunuz sertifikanın kullanım süresinin dolacağı tarihe kadar kullanıma açılmayacaktır.Bu tarih geldiğinde öncelikle aşağıdaki adımları takip ederek eski sertifika silinir.

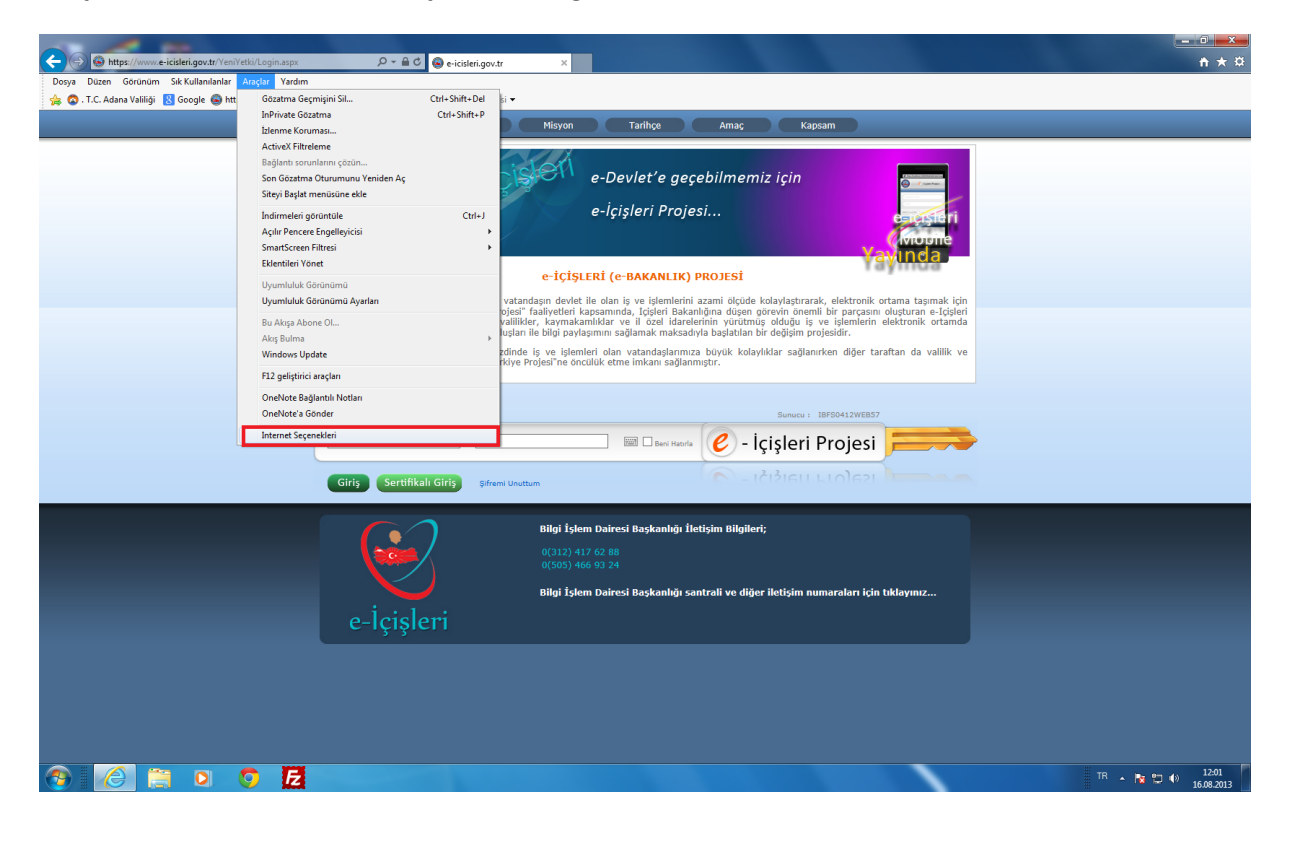

## Araçlar menüsünden İnternet seçeneklerine gelinir.

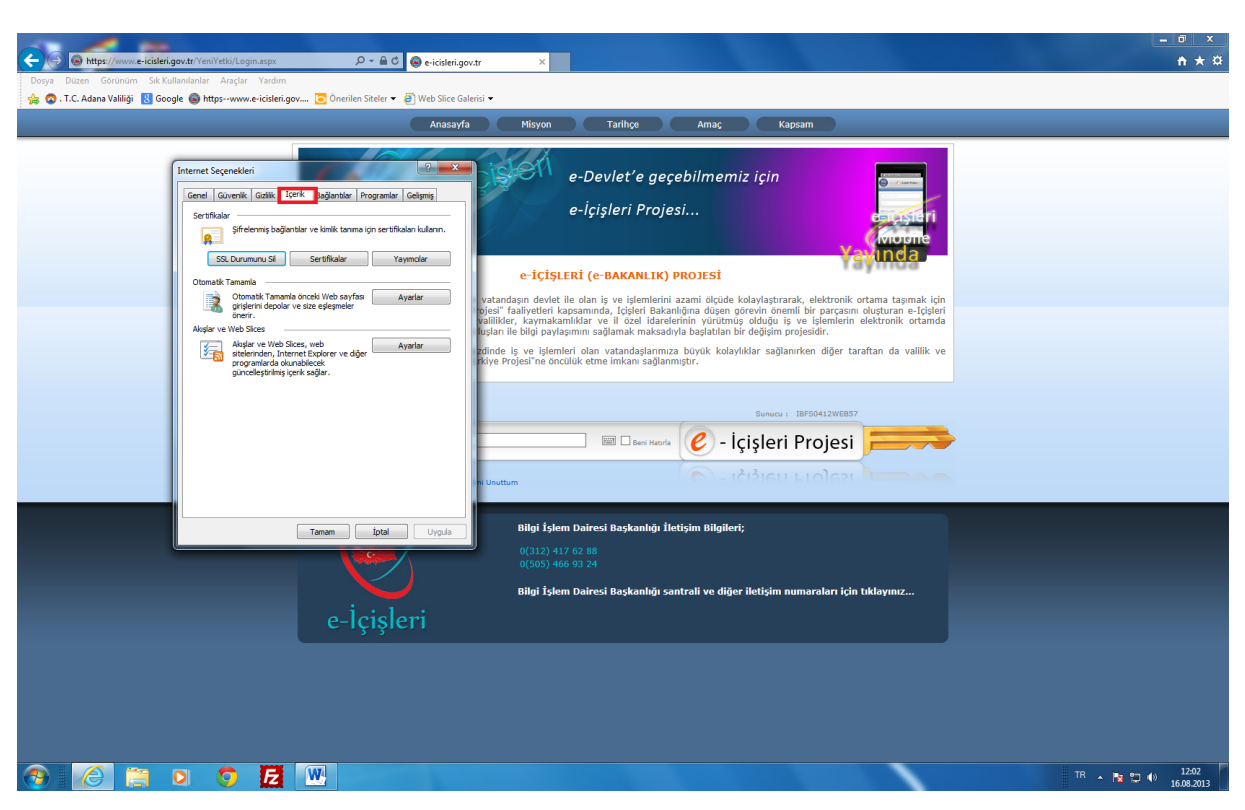

🗲 🕞 🕞 https://www.e-icisleri.gov.tr/YeniYetki/Login.aspx 🖉 - 🚔 C 🧕 e-icisleri.gov.tr **n** ★ ☆ × Dosya Düzen Görünüm Sik Kullanılanlar Araçlar Yardım 🍻 🙆 . T.C. Adana Valiliği 找 Google 🍘 https:-www.e-icisleri.gov.... 💽 Önerilen Siteler 👻 🖉 Web Slice Galerisi 🔻 Misyon Tarihçe Amaç Kapsam e-Devlet'e geçebilmemiz için Genel Güvenlik Gizlilik İçerik Bağlantılar Programlar Gelişmiş e-İçişleri Projesi... . Şifrelenmiş bağlantılar ve kimlik tanıma için sertifikaları kullanın. **9** SSL Durumunu Sil Sertifikalar Yayımcılar e-İÇİŞLERİ (e-BAKANLIK) PROJESİ Otomatik Tamamia önceki Web sayfasi Ayarlar girişlerini depolar ve size eşleşmeler önerir. daşın devlet ile olan iş ve işlemlerini azami ölçüde kolaylaştırarak, elektronik ortama taşımak için faaliyeteri kapısamında, fiçileri Bukanlığına dişen görevin önemli bir parçasını oluşturan e-fiçileri ri, kayınakamlıkları ve ili özel i daretlerinin yürürtmüş öduğu iş ve işlemlerin elektronik ortamda le biği paylaşıma sağımak maksadıyla başlatlan bir değişim projesidir. şlar ve Web Slices Abglar ve Web Slices, web stelerinden, Internet Explorer ve diger programlarda okunabilezek günceleştirilmiş içerk sağlar. e iş ve işlemleri olan vatandaşlarımıza büyük kolaylıklar sağlanırken diğer taraftan da valilik ve Projesi'ne öncülük etme imkanı sağlanmıştır. 🔲 🖩 🛛 Beni Hanria 🖉 - İçişleri Projesi 📁 Bilgi İşlem Dairesi Başkanlığı İletişim Bilgileri; Tamam İptal Uygula Bilgi İşlem Dairesi Başkanlığı santrali ve diğer iletişim numaraları için tıklay 😚 🦽 📋 🔉 🧿 🛃 🔣 TR 🔺 🍖 🙄 🕪 12:02 16:08:2013

İçerik sekmesinde sertifikalar kısmından yüklü sertifikalar kaldırılır.

| C W http://www.eikletrigout/r/witki/Legin.agx P = â C e eicistei.gov.tr × Deno Dinge Gennium Sk (Unitability, Annu Verlam)                                                                                                    | <b>↑</b> ★ ¤                              |
|----------------------------------------------------------------------------------------------------|-------------------------------------------|
| 🙀 🕼 . T.C. Adama Vashliği 🔃 Google 🍘 https:www.e-iciteter.gov                                                                                                    |                                           |
| Anasay/a Misyon Tarihçe Amaç Kapsam                                                                                                    |                                           |
| Internet Seçenekleri     P ×     e-Devlet'e geçebilmemiz için       Sectifialar     e-içişleri Projesi       Fördi Dåge Raje: Ara Sectifia Tekkleri, Gövenin Kök, Sectifia Tekkleri, Gövenin Kök, Sectifia Tekkleri, Gövenin Kökkleri, Gövenin Kök, Sectifia Tekkleri, Gövenin Kök, Sectifia Tekkle |                                           |
| A                                                                                                    |                                           |
| Tanan     Ungular     Ungular                                                                                                    |                                           |
|                                                                                                    | 178 本 配 型 40 1263<br>18 本 配 型 40 12652013 |

Eski sertifikayı kaldırdıktan sonra token cihazına yeni sim kart takılır. Akis Kart İzleme Aracı açılarak sisteme yeni sertifika yüklenir.

| Yeni Microsoft Word Belgesi - Microsoft Word                                                                                                    | ×        |
|----------------------------------------------------------------------------------------------------|----------|
| rfa Düzeni Başrurular Pottalar Gözden Geçir Görünüm                                                                                                 | △ ?      |
| (Govde) 1 → A* A* B Ⅲ · Ⅲ · Ⅲ · Ⅲ · Ⅲ · Ⅲ · Ⅲ · Ⅲ · Ⅲ · Ⅲ                                                                                           |          |
| * 🍐 * 🛶 🗶 👻 * 🛕 * 😇 = 本 = 🏣 🏣 🏭 * 🖽 * Thormal TAralink Tok, Başlık I Başlık Z Konu Başl., Alt Konu, Hafif Vurg., Vurgu 😨 Stiller - Strategy 🖓 * 🖽 * |          |
| Yan Tipi ra Paragraf ra Stiller ra Dúzentem                                                                                                    | ie       |
| [+2++++]; [+1+2++++2++++2++++2++++2++++2++++2++++                                                                                                   | <b>迈</b> |
|                                                                                                    |          |
| s* ∑                                                                                                    |          |
| Genel/Kart Bilgisi PDN:                                                                                                    |          |
| Segilen Okuyucu ACS CCID USB Reader 0 Karta Gir                                                                                                    |          |
| Genel V B Kart Okyvoular Sen No                                                                                                    |          |
| Kart Bilgisi  ACS CCID USB Reader 0 Ist. Version AKIS_V122i                                                                                         |          |
| Karl Ozelikieri Vonga Oreki IIX                                                                                                    |          |
| TAUSID TUNU, TUNU, Uygulana Georti                                                                                                    |          |
| Pin's Toneum                                                                                                    |          |
|                                                                                                    |          |
|                                                                                                    |          |
|                                                                                                    |          |
|                                                                                                    |          |
|                                                                                                    |          |
|                                                                                                    | =        |
| ~~                                                                                                    |          |
|                                                                                                    |          |
|                                                                                                    |          |
|                                                                                                    |          |
|                                                                                                    |          |
|                                                                                                    |          |
|                                                                                                    |          |
|                                                                                                    |          |
|                                                                                                    |          |
|                                                                                                    | •        |
|                                                                                                    | 1        |
|                                                                                                    |          |
|                                                                                                    |          |
|                                                                                                    |          |

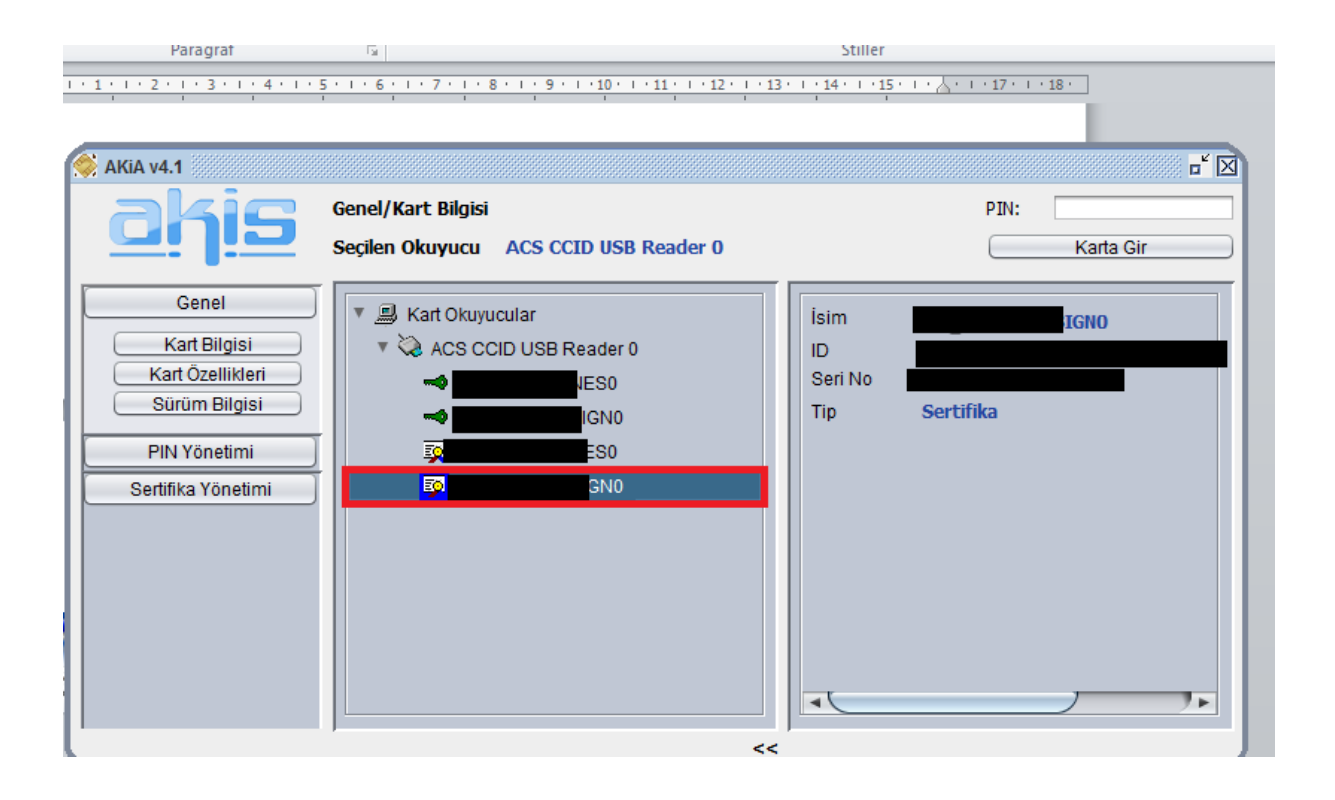

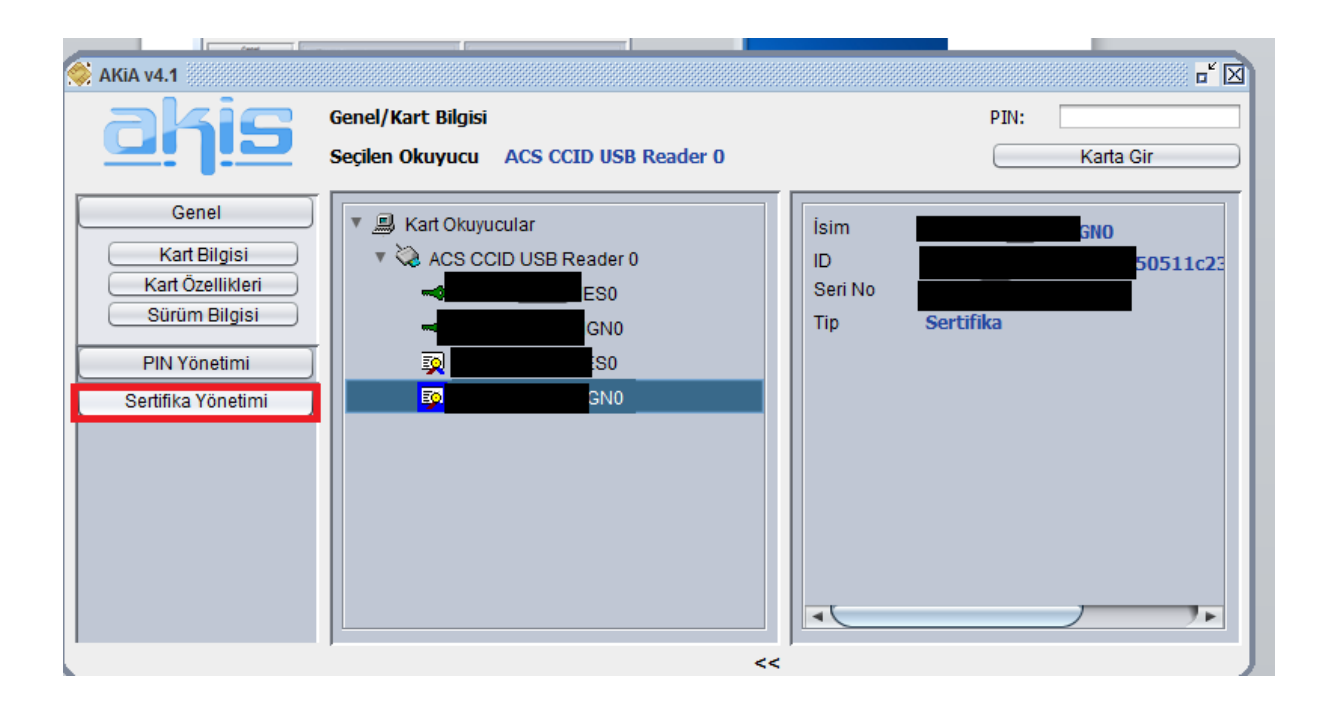

|                                                                                                    | Sertifika Yönetimi<br>Seçilen Okuyucu ACS CCID USB Reader 0 | PIN: Karta Gir                                                                                    |
|----------------------------------------------------------------------------------------------------|-------------------------------------------------------------|---------------------------------------------------------------------------------------------------|
| Genel<br>PIN Yönetimi<br>Sertifika Yönetimi<br>Sertifika Göster<br>Dışarı Çıkar<br>Varsayılan Yap<br>Sisteme Yükle<br>PFX Yükle | ▼                                                           | Seri No<br>İşl.Sis. Versiyon AKIS_V122i<br>Yonga Üretici IFX<br>PKCS15 Yüklü,<br>Uygulama Geçerli |
|                                                                                                    | <<                                                          |                                                                                                   |

| Sertifika Yönetimi/Sisteme Yükle     PIN:       Seçilen Okuyucu     ACS CCID USB Reader 0       Genel     Karta Gir                                 | AKIA v4.1                                                                                                    |
|----------------------------------------------------------------------------------------------------|----------------------------------------------------------------------------------------------------|
| Genel Rart Okuwucular                                                                                                    | ahis                                                                                                    |
| PIN Yönetimi         Sertifika Yönetimi         Sertifika Göster         Dışan Qıkar         Varsayılan Yap         Sisteme Yükle         PFX Yükle | Genel<br>PIN Yönetimi<br>Sertifika Yönetimi<br>Sertifika Göster<br>Dışarı Çıkar<br>Varsayılan Yap<br>Sisteme Yükle<br>PFX Yükle |

Sertifikayı sisteme yükledikten sonra pin bilgisi aşağıdaki adımlar takip edilerek <u>http://www.kamusm.gov.tr/</u> adresinden öğrenilir.

| ← → Mttp://www.kamusm.gov.tr/                               | P * 図      C     Kamu SM - Kamu Setifikas ×                                                                                          | n * ¤            |
|-------------------------------------------------------------|----------------------------------------------------------------------------------------------------|------------------|
| Dosya Düzen Görünüm Sik Kullanılanlar Araçlar Yardım        |                                                                                                    |                  |
| 🙀 🕼 . T.C. Adana Valiligi 🔡 Google 🌚 httpswww.e-icisleri.go | ov 🧕 Unenien siteler 🔻 👰 Web Slice Galerisi 👻                                                                                        |                  |
|                                                             |                                                                                                    |                  |
|                                                             | n kurumsal ürünler hizmetler işlemler bilgi deposu dokumanlar duyurular iletişim                                                     |                  |
|                                                             |                                                                                                    |                  |
|                                                             | Kamu Sertifikasyon Merkezi Nasıl yardımcı olabilirim?                                                                                |                  |
|                                                             | Elektronik sertifika hizmetleri ve e-imza çözümleri                                                                                  |                  |
|                                                             |                                                                                                    |                  |
|                                                             | Zaman Damaasi                                                                                                    |                  |
|                                                             | simdi tam zamanı!                                                                                                    |                  |
|                                                             | Zaman Damoaları belli bir verinin belirtilen bir tarihte                                                                             |                  |
|                                                             | var olduğunu kanıtlarlar. Zaman Damgasi Sunucusu, zaman<br>damgalarını imzalamak için açık anahtar teknolojisini                     |                  |
|                                                             | kullanarak, verinin bütünlüğünü ve belirli bir tarihteki varlığını onaylar                                                           |                  |
|                                                             |                                                                                                    |                  |
|                                                             | Kurum Personel Pasyuru Online Sürücü                                                                                                 |                  |
|                                                             |                                                                                                    |                  |
|                                                             | bagyuru formu                                                                                                    |                  |
|                                                             | Ankara Ofisimiz Yeni Yerine Tasınıyor Niteliki Elektronik Settlika ÜRÜNLERİMİZ                                                       |                  |
|                                                             | Kamu SM Ankara Ofisimiz 1 Nisan 2013'den itibaren yeni adresinden hizmetine devam                                                    |                  |
|                                                             |                                                                                                    |                  |
|                                                             |                                                                                                    |                  |
|                                                             | Choder Serrularea                                                                                                    |                  |
|                                                             |                                                                                                    |                  |
|                                                             | 444 5 576 Suruculer   Formar   Belgeler   Duyurular   Yasal Uyan   Iledişim<br>Her hakkı saklıdır, Kamu Sertifikasyon Merkezi © 2011 |                  |
|                                                             | bilgi@kamusm.gov.tr                                                                                                    |                  |
|                                                             |                                                                                                    |                  |
|                                                             |                                                                                                    |                  |
|                                                             |                                                                                                    |                  |
| https://nesbireysel.kamusm.gov.tr/nb.go                     |                                                                                                    |                  |
|                                                             |                                                                                                    | TR 🔒 🃭 👘 🌒 15:39 |
|                                                             |                                                                                                    | 16.08.2013       |

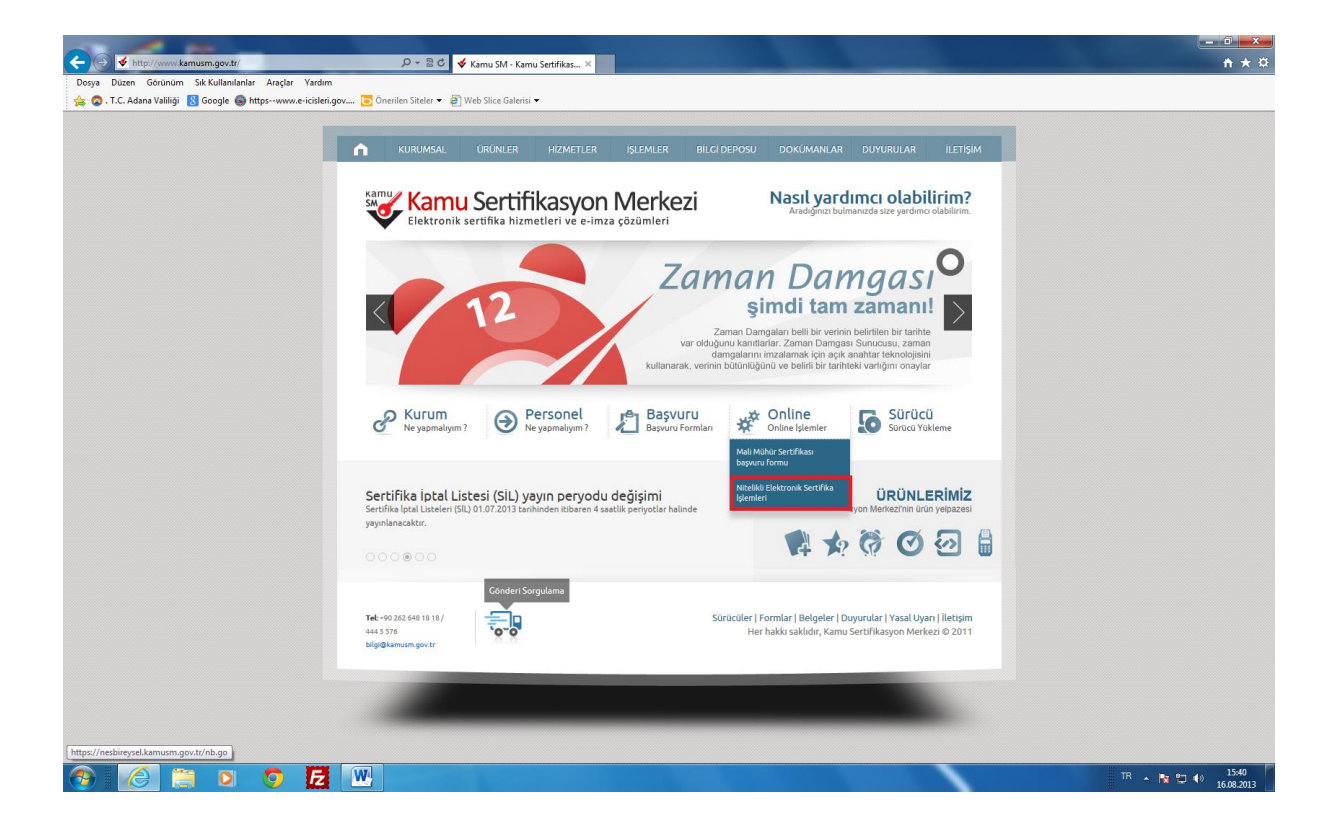

| Kanu SMR, Elektronik Sentilia Harnetteri ve Evinca Gozunteri - Wind<br>Interschingerek amusim gipu tirihisis | <image/> |                                |
|----------------------------------------------------------------------------------------------------|----------|--------------------------------|
| https://nesbireysel.kamusm.gov.tr/nbsifreli.go                                                               |          | <b>€</b> %100 →                |
| 🚱 🙆 🚞 🖸 🧔 🛃 🖳                                                                                                |          | TR 🔺 🍡 🎲 🌗 15:41<br>16.08.2013 |

Gerekli alanlar doldurulduktan sonra giriş butonuna tıklanır.

| 1              | Samu SMB, Elektronik Sertifika Hizmetleri ve E-inza Çazamleri - Windows Internet Explorer                                                                                                    |
|----------------|----------------------------------------------------------------------------------------------------|
| Bi             | Kamu Sertifikasyon Merkezi                                                                                                    |
| Da             | Bireysel Nitelikli Elektronik Sertifika İşlemleri<br>Breysel Nitelikli Elektronik Sertifika İşemleri - Breysel Nitesiki Elektronik Sertifika İşemleri                                                                                                    |
| 01             | Şifreli Giriş Ekram                                                                                                    |
| -              | T.C. Kinik Numarasi ya da Pasaport<br>Numarasi Griniz                                                                                                    |
| pre            | Resimdeki Yazı Güvenlik Sözcüğü                                                                                                    |
| vali           | Resim<br>ZXQXA                                                                                                    |
| R<br>J<br>Acre | Valarda gömüg ödüğunuz metri lüfan Resimdeli Yazı alanına girinz.<br>Giriş Güvenlik Sözcüğümü Unuttum                                                                                                    |
| E<br>/<br>Re   | Önemli Uyarı                                                                                                    |
| A<br>He        | <ol> <li>Sizden tistenen bilgier, Baynur Formuńa yazdjunz, web sitemiz uzerinden wyo Żgń Merkeż miade górujserek<br/>güncelledijiniz bilgilerdir. Bu bilgilerden herhangi birunde degistiki oursa güncelleme yapmaniz gerekmektedir.</li> <li>3 kez hatal girlen girlerei givenik nedeni le bloke olacatar. Boyle bir durumda parolanizi aktif hale getirmek için<br/>úzdz 648.18 i numaruh Çdğir Merkez' mide letişime geçiniz</li> </ol> |
| 00 20          | © Copyright TÜBLTAK BL.GEM Kamu Sertifikasyon Netkezi, Tüm Haklı Sakldır   Vassi Uyan                                                                                                    |
| -              | ) 🥝 🚆 🖸 🦁 🛃 🖳 🛷                                                                                                    |

Sistemde kayıtlı olan numaranızın kontrolünü yaptıktan sonra onaya basarak cep telefonunuza sms onay kodu gönderilir.

|         | C Kamu SM®, Elektronik Sertifika Hizmetleri ve E-limza Çozumleri - Windows Internet Explorer               | _ <b>_ _</b> ×        |
|---------|----------------------------------------------------------------------------------------------------|-----------------------|
|         | https://nesbireysel.kamusm.gov.tr/infre/Kontrol.go?AkisID=105                                              | <u> </u>              |
| Bi      |                                                                                                    |                       |
|         |                                                                                                    |                       |
|         |                                                                                                    |                       |
|         |                                                                                                    |                       |
| De      |                                                                                                    |                       |
|         |                                                                                                    |                       |
| ot      | kamu a Manana Carati Sila ana ang Manahari                                                                 |                       |
|         | Kamu Sertifikasyon Merkezi                                                                                 |                       |
|         | Rath Sectors extend                                                                                        |                       |
|         | Birevsel Nitelikli Elektronik Sertifika İslemleri                                                          |                       |
| •       | Bireyset Mitchild Debrank structure la jonner - Bireyset Mitchild Debrank sertifica I jonner -             |                       |
|         |                                                                                                    |                       |
|         | SMS Onay Ekran                                                                                             |                       |
| pre     | Telefon Numaraniz - 506                                                                                    |                       |
|         |                                                                                                    |                       |
|         | Bireysel İşlemler menüsüne giriş yapabilmeniz için yukanda belirtilen cep telefonuna, SMS Onay Kodu        |                       |
| vali    | gönderilecektir. SMS Onay Kodunun gönderilmesi için "Onay" butonuna basınız. SMS gönderimi ücretsizdir.    |                       |
|         | Fõer vukandaki numara size ait deõilse 0/26/2 648-18-18 numaralı telefondan. Caõn Merkezimiz ile iletisime |                       |
| 1       | geçiniz                                                                                                    |                       |
| E       |                                                                                                    |                       |
| Acre    | Onay                                                                                                    |                       |
|         |                                                                                                    |                       |
| E       | Copyright TUBITAK BLGEM Kamu Sertifikasyon Merkezi, Tüm Hakis Sakidri ( Yasal Uyan                         |                       |
| /<br>Re |                                                                                                    |                       |
|         |                                                                                                    |                       |
|         |                                                                                                    |                       |
| A       |                                                                                                    |                       |
| lele.   |                                                                                                    |                       |
|         |                                                                                                    |                       |
| E       |                                                                                                    |                       |
| Č       |                                                                                                    | <del>0</del> , %100 👻 |
| 6       |                                                                                                    | TR 🔺 🗽 🐑 🔹 15:43      |
|         |                                                                                                    | 16.08-2013            |

Cep telefonunuza gelen sms onay kodunu girdikten sonra göndere tıklanır.

| C Kamu SM8, Elektronik Sertifika Hizmetleri ve E-imza Çözümleri - Wir | ndows Internet Explorer                                                                                                    |                   |
|-----------------------------------------------------------------------|----------------------------------------------------------------------------------------------------|-------------------|
| thtps://nebbinysei.kamusm.gov.tr/innu/gonder/Gonder.goTAkisD=         | 112                                                                                                    | <u> </u>          |
| e e                                                                   | Kamu Sertifikasyon Merkezi                                                                                                    |                   |
| c                                                                     | Bireysel Nitelikli Elektronik Sertifika İşlemleri<br>Bireysel Nitelik Betronik Sertifika İşenleri - Bireysel Nitelik Elektronik Sertifika İşenleri |                   |
| pre                                                                   | SMS Onay Kodu Giriş Ekranı<br>Ceo telefonunuza gelen SMS Onay Kodunu Giriniz                                                                       |                   |
|                                                                       | SMS Onay Kodunuzun Geçerfiliği İçin Kalan Süre<br>295<br>Saniye<br>SMS Onay Kodu:                                                                  |                   |
| e<br>Joe                                                              | Gonder                                                                                                    |                   |
|                                                                       |                                                                                                    |                   |
|                                                                       |                                                                                                    |                   |
| -8                                                                    |                                                                                                    | € <u>1</u> %100 👻 |
| 🚱 🧉 📋 🖸 🔂 💹                                                           |                                                                                                    | TR 🔺 🍡 🐑 🕪 15:45  |

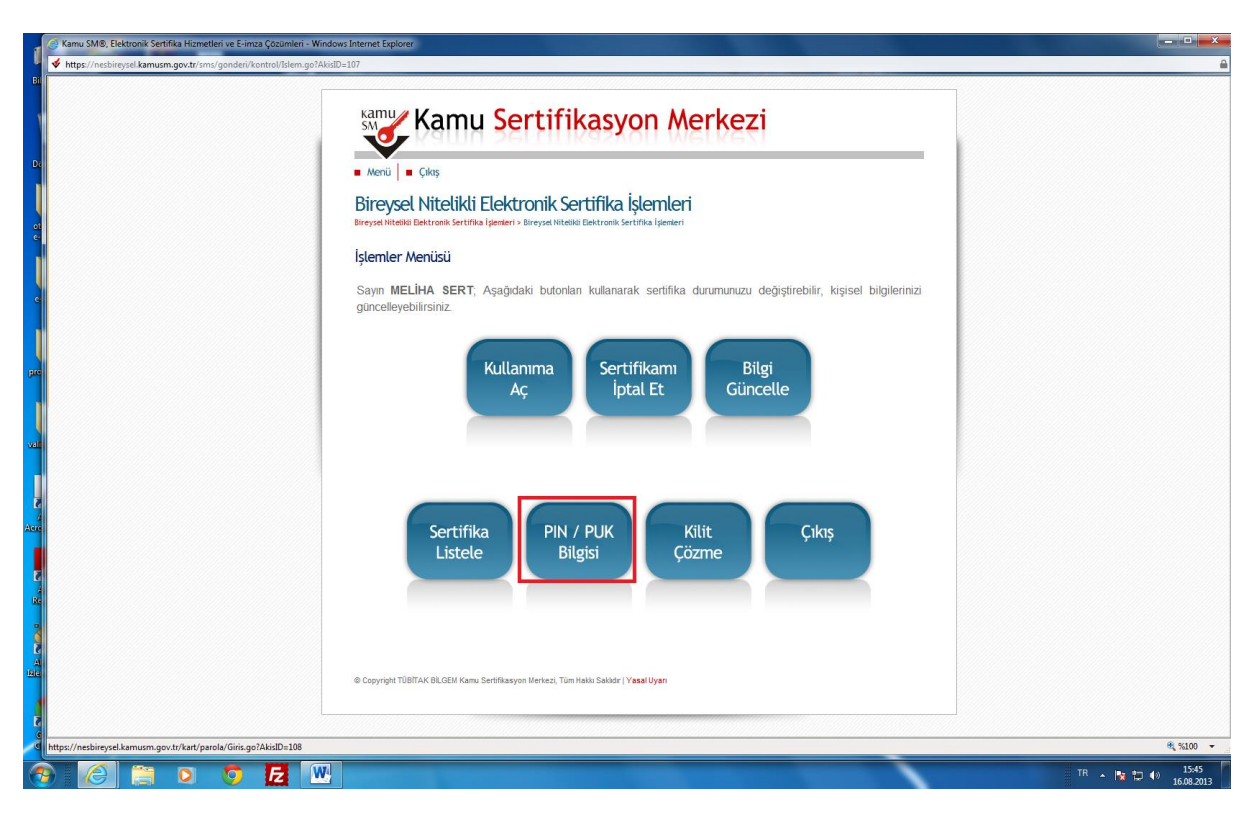

Açılan pencerede PIN/PUK Bilgisi seçilerek pini görüntüleyebilirsiniz.

| Kamu SM®, Elektronik Sertifika Hizmetleri ve E-imza Çözümleri - Window | is Internet Explorer                                                                                                    |                                |
|------------------------------------------------------------------------|----------------------------------------------------------------------------------------------------|--------------------------------|
| thtps://nesbireysel.kamusm.gov.tr/kart/parola/Giris.go?AkisID=108      |                                                                                                    |                                |
| D:                                                                     | Kamu Sertifikasyon Merkezi                                                                                                    |                                |
| G                                                                      | DI CYSCI NILCURU ELENU OLIN. SCI LI INCI ISECTI ILCI I<br>Breysel Nicilià Elektronic Sertifia Igenteri > Breysel Nicilià Elektronic Sertifia Igenteri                                                                                                    |                                |
|                                                                        | <ul> <li>PIN ve PUK Bilgileri</li> <li>"Sil Budonu" na bastığınzda PIN ve PUK bilgileriniz bir daha Kamu SM tarafından da erişimi olmayacak şekilde kalıc olarak silinecektir.</li> <li>bikkat: PIN ve PUK bilgilerinizi sildikten sonra bu bilgileri undursanız, SERTIFİKANIZIN IPTAL EDİLEREK yeniden ÜCERT KARŞILĞİNDA ürbilmesi gerekir.</li> <li>Kamu SM, güvenliğiniz için PIN / PUK bilgilerinizin hiçbir yerde kaytlı kalmamasını, silinmesini önerir.</li> <li>Çevrimdişi PIN / PUK bilgilerinde yapılan güncellerme sonrası web sayfasındaki PIN / PUK bilgileri, geçertiliğini yütrmektedir.</li> </ul> |                                |
|                                                                        | Açıklama Değer<br>1 Kart Seri Numarası                                                                                                    |                                |
|                                                                        | PIN Parolalanmi Kaydet Parolalanmi Sit  © Copright TÜBITAK BLOEM Kanu Sertifikasyon Mortezi, Tüm Hakin Sakkir   Yead Uyan                                                                                                    |                                |
| 2                                                                      |                                                                                                    | €,%100 -                       |
| 🚳 🙋 📋 🖸 🧔 💹                                                            |                                                                                                    | TR 🔺 隆 🛱 🕪 15:46<br>16.08.2013 |

Yeni sertifikanızla sisteme giriş yapabilirsiniz.